## Instructions to View the Elementary Report Card for Grades 1-6

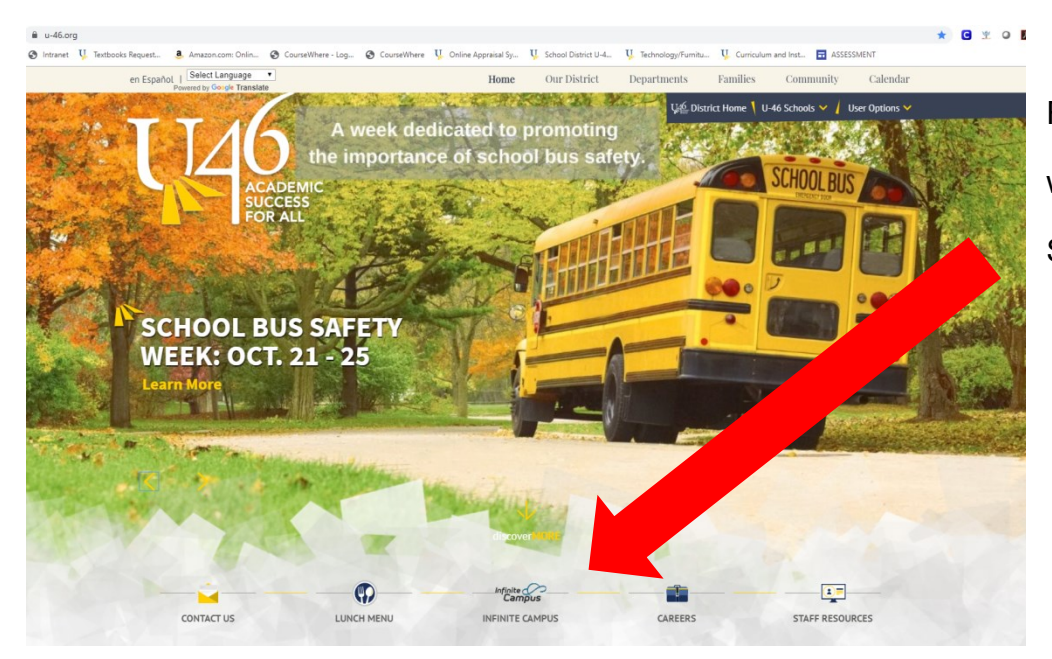

From the district website www.u-46.org Select "Infnite Campus"

## Click on "Campus Parent"

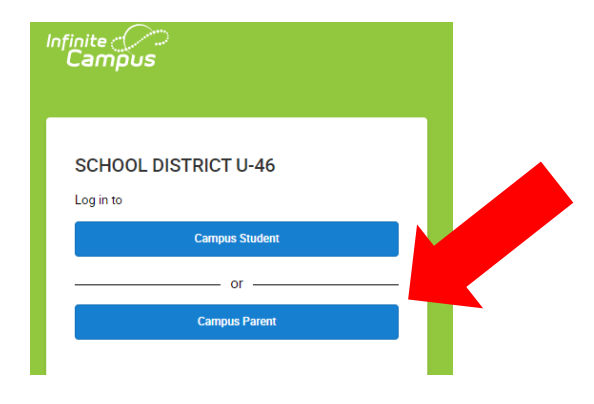

## Enter your username and password

| Frit J19                                                                                            |
|----------------------------------------------------------------------------------------------------|
|                                                                                                    |
| Han gging into Campus Portal?                                                                       |
| Cline forgot your username and/or password                                                          |
|                                                                                                    |
| Need a U-46 user account?                                                                           |
| Fill out the portal account form to request a portal account <i>if you do not already have one.</i> |
| ¿Tiene problemas para ingresar al Portal de Padres?                                                 |
| Haga clic aquí si olvidó su nombre de usuario y / o contraseña                                      |
|                                                                                                    |
| ¿Necesita una cuenta de usuario para el Distrito U-46?                                              |
| Llene este formulario para solicitar una cuenta de usuario para el Portal de Padres                 |
| Llene este formulario para solicitar una cuenta de usuario para el Portal de Padres                 |
|                                                                                                    |

Select "More" on the left side of the screen and then select "Student Reports"

| Message Center     | More                        |   |     |
|--------------------|-----------------------------|---|-----|
| Today              |                             |   |     |
| Calendar           | Address Information         | > | Qu  |
| Assignments        | Assessments                 | > | SCI |
| Grades             | Demographics                | > | Reç |
| Grade Book Updates | Family Information          | > |     |
| Attendance         | Health                      | > |     |
| Schedule           |                             |   |     |
| Fees               | Important Dates             | > |     |
| Reports            | Lockers                     | > |     |
| Discussions        | Transportation              | > |     |
| More               | U46 ELEM Password           | > |     |
|                    | Online Registration         | > |     |
|                    | Student Meports             | > |     |
|                    | Spanish Online Registration | > |     |

Select your student and the report "ES Report Card Portal", click on "Generate Report" and a PDF of the elementary report card will be generated, which you can print or save to your computer.

| Student Reports                                                     |                         |  |  |  |
|---------------------------------------------------------------------|-------------------------|--|--|--|
| Instructions: Select the student and report you would like to view. |                         |  |  |  |
|                                                                     |                         |  |  |  |
| Select Student:                                                     | - BARTLETT ELEMENTARY V |  |  |  |
| Select a Report:                                                    | ES Report Card Portal V |  |  |  |
|                                                                     |                         |  |  |  |
| Generate Report Return to Port                                      | tal                     |  |  |  |
|                                                                     |                         |  |  |  |
|                                                                     |                         |  |  |  |
|                                                                     |                         |  |  |  |